## Jak dokonać REJESTRACJI PRZEZ INTERNET

## Instrukcja "KROK PO KROKU"

Aby rejestracja przebiegła sprawnie przygotuj niezbędne dokumenty. Rejestrację elektroniczną można dokonać poprzez stronę Grodzkiego Urzędu Pracy << TUTAJ >>

Z usług elektronicznych Urzędów Pracy wybieramy "Rejestracja/ wyrejestrowanie osoby bezrobotnej lub poszukującej pracy".

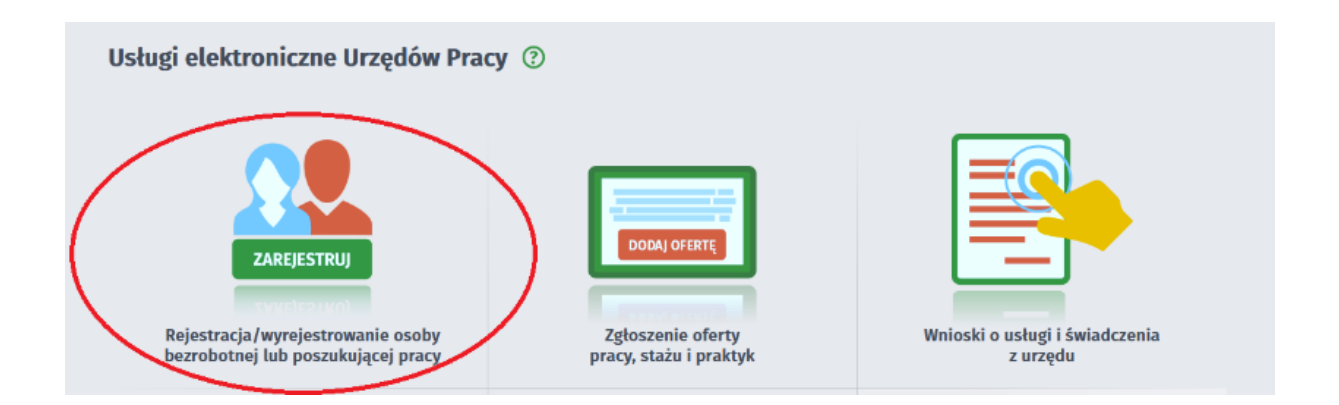

Następnie wybieramy "Zgłoszenie do rejestracji jako osoba bezrobotna lub poszukująca pracy"

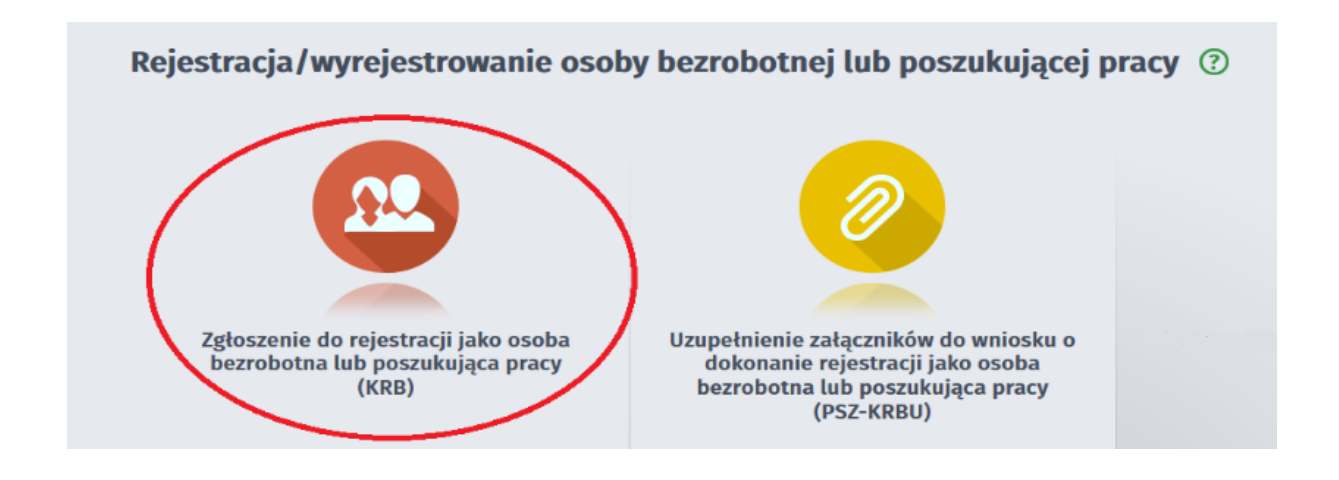

Kolejnym krokiem jest wypełnienie ankiety, która określa status osoby na rynku pracy.

## Zgłoszenie do rejestracji - Ankieta 🖲

| KRB                                                                                                    | Dano osobewe                                                  | Dane szczegółowo | O Dane dodatkowe |  |
|----------------------------------------------------------------------------------------------------|---------------------------------------------------------------|------------------|------------------|--|
| Wybor adresata y <u>Ankieta</u> y Metoda rejestracji                                                                                                    |                                                               |                  |                  |  |
|                                                                                                    |                                                               |                  |                  |  |
| 9 Aby zarejestrować się niezbędne jest wypełnienie poniższego formularza, na podstawie którego ustalony                                                                                                    | zostanie status osoby na rynku                                | pracy. Następnie | należy           |  |
| podać poniższe dane:                                                                                                    |                                                               |                  |                  |  |
| <ul> <li>dane osobowe i adresowe,</li> </ul>                                                                                                    |                                                               |                  |                  |  |
| <ul> <li>posiadane kwalifikacje (wykształcenie, zawody, uprawnienia, umiejętności, języki obce),</li> </ul>                                                                                                    |                                                               |                  |                  |  |
| <ul> <li>stopień niepełnosprawności (jeśli dotyczy),</li> <li>skracu zatrudnienia oraz inno okracu majace walku na prawo do zariłku.</li> </ul>                                                                            |                                                               |                  |                  |  |
| <ul> <li>informacie o członkach rodziny,</li> </ul>                                                                                                    |                                                               |                  |                  |  |
| preferencje dotyczące pracy.                                                                                                    |                                                               |                  |                  |  |
| Uprzedzony(a) o odpowiedzialności karnej z art. 233 5 1 kodeksu karnego za skladanie fałszywych zezn<br>1. Jestem osobą niezatrudnioną i nie wykonuję innej pracy zarobkowej, zdolną i gotową do podjęcia :<br>zarobkowej: | ań, oświadczam, co następuje:<br>atrudnienia albo innej pracy |                  |                  |  |
| a. w pełnym wymiarze czasu pracy obowiązującego w danym zawodzie lub służbie,                                                                                                    |                                                               | © TAK            | O NIE            |  |
| b. w połowie wymiaru czasu pracy, gdyż jestem osobą niepełnosprawną lecz stan zdrowia pozwala<br>wymiarze.                                                                                                    | mi na podjęcie pracy w tym                                    | O TAK            | © NIE            |  |
| 2. Pobieram nauki w szkole w systemie stacjonarnym.                                                                                                    |                                                               | 0 TAK            | • NIE            |  |
| 3. Osiaenałem(am) wiek emerytalny lub nabyłem(am) prawa do emerytury lub renty z tytułu niezdolno                                                                                                    | ści do                                                        | O TAK            | • NIE            |  |
|                                                                                                    |                                                               |                  |                  |  |

W chwili obecnej dostępna jest tylko jedna metoda rejestracji: "Rejestracja w powiatowym urzędzie pracy".

## <u>Rejestracja</u> w powiatowym urzędzie pracy".

| Zgłoszenie do rejestracji - Metoda rejestracji ③                                                                                                    | formazja O Dane osobowe O Dane szczególowe O Dane dodatkowe                                                                                                    |
|----------------------------------------------------------------------------------------------------|----------------------------------------------------------------------------------------------------|
| Metoda rejestracji                                                                                                    |                                                                                                    |
| Zgłoszenie do rejestracji w powiatowym<br>urzędzie pracy<br>Nier tryb rejestracji nie wymaga podpisania wniosku o<br>dokoranie rejestracji wraż z znięcznikami<br>bodisem podpisem deistronicznym lub<br>podpisem podpisem deistronicznym kub<br>podpisem podwiedrotnym profilem zadrapym eFUAP.<br>Dokumenty wymagane do rejestracji naleły dostarczyć<br>podczas wirzyty w powiatowym urzędzie pracy. | Rejestracja w powiatowym urzędzie<br>pracy           Ber rodzaj rejestracji nie wymaga wizyty w urzędzie<br>pracy           Ben rodzaj rejestracji nie wymaga wizyty w urzędzie<br>pracy           Ben rodzaj rejestracji nie wymaga wizyty w urzędzie<br>pracy           Stario z statu w zaktowa nie z statu w zaktowa nie z statu |

Proszę przygotować dokumenty niezbędne do rejestracji (dokumenty należy zeskanować i dołączyć do formularza). Następnie należy przejść przez wszystkie zakładki formularza uzupełniając wymagane dane. Pamiętaj o czasie aktywności sesji: 30 minut. Ten rodzaj rejestracji nie wymaga wizyty w urzędzie w celu rejestracji. Formularz należy podpisać podpisem kwalifikowanym lub profilem zaufanym ePUAP. Dniem rejestracji jest data wysłania wniosku.

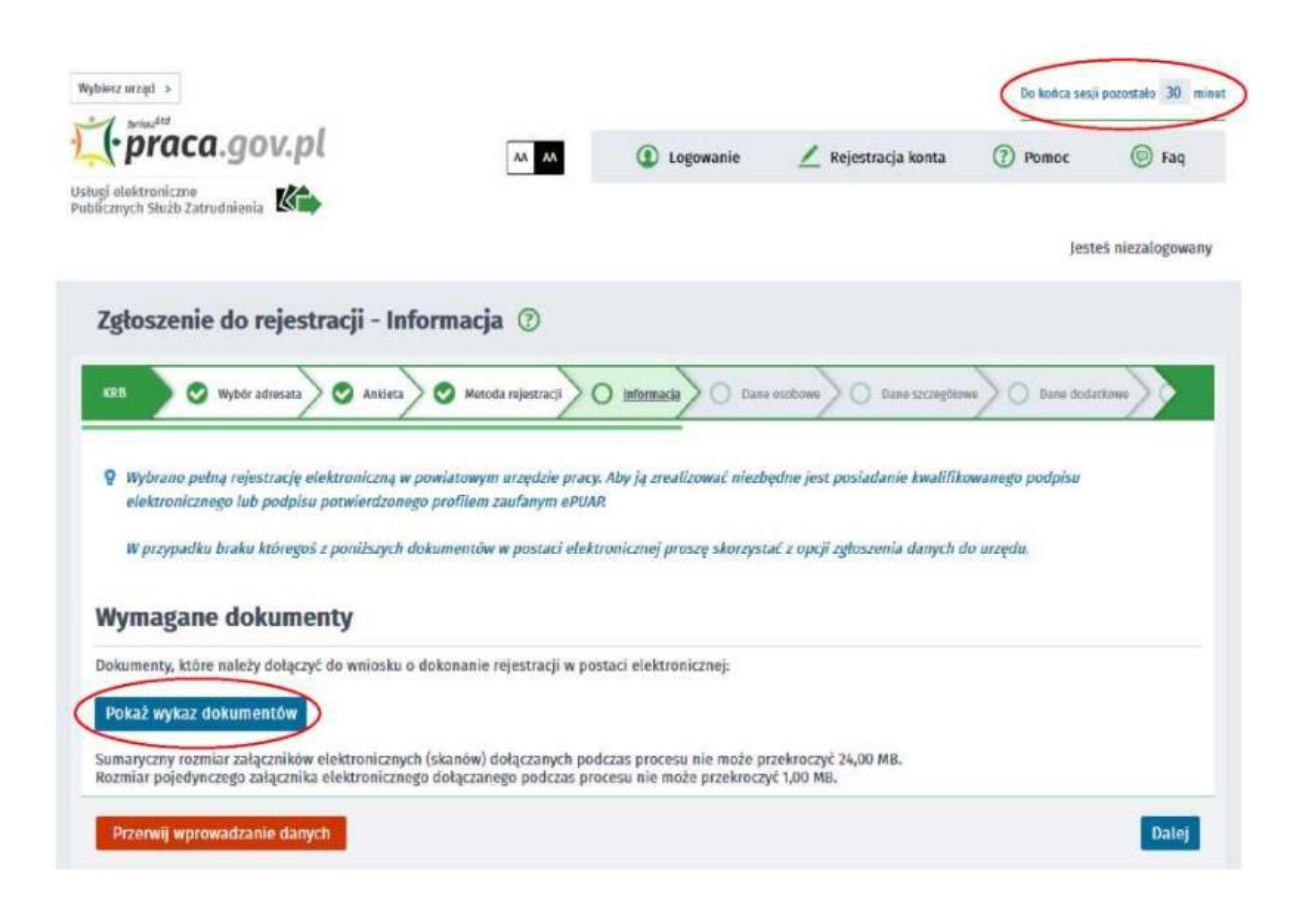